## How to create a distribution group in Outlook 2010

- 1. On the Home Page, click Address Book to open your Address Book(right side of ribbon).
- 2. Click the down arrow underneath the bolded **Address Book** (will probably say Global Address List), and then select Contacts.
- 3. Select File on the menu(top left), click New Entry.
- 4. Under Select the entry type, click New Contact Group.
- 5. Under Put this Entry, click In The Contacts. ...
- 6. Click OK.
- 7. Name the distribution group
- 8. Click add members icon from the ribbon and select the appropriate option
  - 1. (new Mail contact will be anyone from outside sisd)
- 9. Save and Close

## To Send to your distribution group

- 1. New Email
- 2. Click on the "To" button
- 3. Click the down arrow underneath the bolded **Address Book** (will probably say Global Address List), and then select Contacts.
- 4. Highlight the distribution group and select "To"